# Using the ACME package

Sean Davis<sup>‡</sup>\*

October 3, 2007

<sup>‡</sup>Genetics Branch National Cancer Institute National Institutes of Health

### Contents

| 1        | Overview of ACME                                                  | 1        |
|----------|-------------------------------------------------------------------|----------|
| <b>2</b> | Getting Started using ACME                                        | <b>2</b> |
|          | 2.1 Generating files for the Affymetrix Integrated Genome Browser | 4        |

## 1 Overview of ACME

Data obtained from high-density oligonucleotide tiling arrays present new computational challenges for users. ACME (Algorithm for Capturing Microarray Enrichment) is a method for determing genomic regions of enrichment in the context of tiling microarray experiments. ACME identifies signals or "peaks" in tiled array data using a user-defined sliding window of n-base-pairs and a threshold (again, user-defined) strategy to assign a probability value (p-value) of enrichment to each probe on the array. This approach has been applied successfully to at least two different genomic applications involving tiled arrays: ChIP-chip and DNase-chip. However, it can potentially be applied to tiling array data whenever regions of relative enrichment are expected.

The ACME algorithm is quite straightforward. Using a user-defined quantile of the data, called the threshold, any probes in the data that are above that threshold are considered positive probes. For example, if a user chooses a threshold of 0.95, then, of course, 5 percent of the total data are going to be positive probes. To look for enrichment, a sliding window of fix number of base pairs (the chosen window size) is examined centered on each probe. Enrichment is calculated using a chi-square of the number of expected positive probes in the window as compared to the expected number. A p-value is then assigned to each probe.

<sup>\*</sup>sdavis2@mail.nih.gov

Note that these p-values are not corrected for multiple comparisons and should be used as a guide to determining regions of interest rather than a strict statistical significance level.

#### 2 Getting Started using ACME

#### > library(ACME)

This loads the ACME library.

Now, we will generate three chromosomes of random data, with probe spacing at 100 base pairs, on three samples.

```
> samps <- data.frame(SampleID = 1:3, Sample = paste("Sample",
+ 1:3))
> dat <- matrix(rnorm(90000), nc = 3)
> colnames(dat) <- 1:3
> pos <- rep(seq(1, 10000 * 100, 100), 3)
> chrom <- rep(paste("chr", 1:3, sep = ""), each = 10000)
> annot <- data.frame(Chromosome = chrom, Location = pos)
> a <- new("aGFF", data = dat, annotation = annot, samples = samps)</pre>
```

Now, **a** is an R data structure (of class aGFF) that contains the data from two test GFF files.

> calc <- do.aGFF.calc(a, window = 1000, thresh = 0.95)
Working on sample 1
Working on chromosome chr1
Working on chromosome chr2
Working on chromosome chr3
Working on chromosome chr1
Working on chromosome chr2
Working on chromosome chr3
Working on sample 3
Working on chromosome chr1
Working on chromosome chr2
Working on chromosome chr3</pre>

The function do.aGFF.calc takes as input an aGFF object, a window size (usually 2-3 times the expected fragment size from the experiment and large enough to include about 10 probes, at least), and a threshold, which will be used to determine which probes are counted as positive in the chi-square test.

If desired, the results can be plotted in an R graphics window. The raw signal intensities of each oligonucleotide (Chip/total genomic DNA) will be displayed as grey points; corresponding P values will be displayed in red. The dotted horizontal line represents the threshold as defined in the call to do.aGFF.calc. In the following example, R plots the results from an arbitrarily chosen region on chromosome 1, genome coordinates 10,000-50,000.

> plot(calc, chrom = "chr1", sample = 1, xlim = c(10000, 50000))

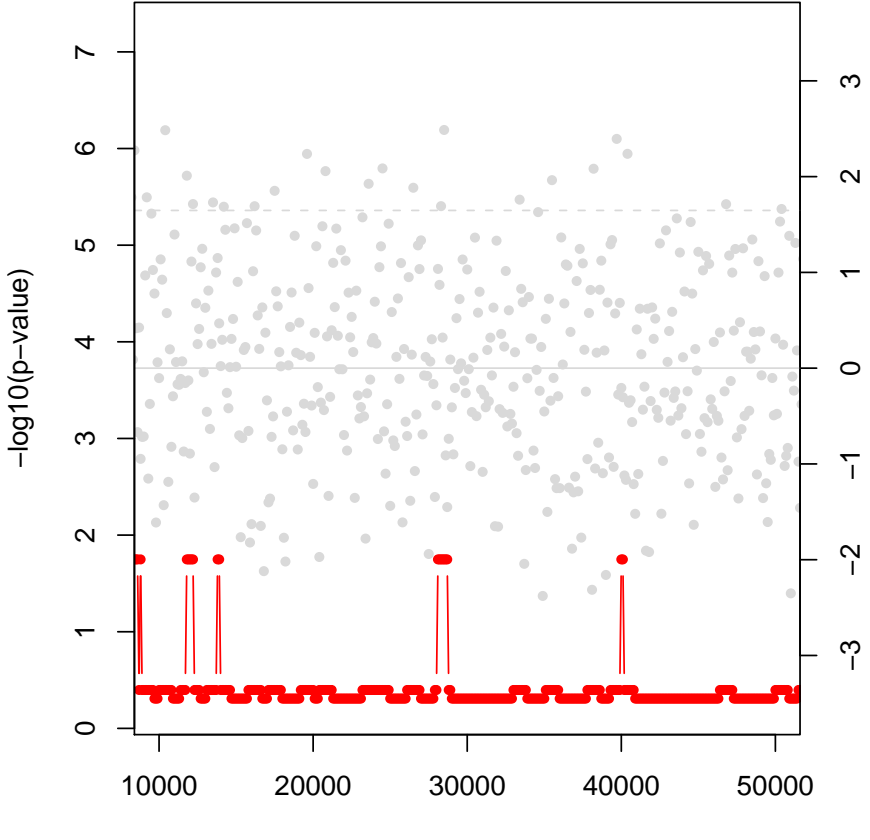

Chromosome: chr1, Sample: 1

**Chromosome Position** 

One can obtain an overview of an aGFF object by typing the variable name like so:

> a

Array GFF object Number of Samples: 3 Number of probes: 30000

===== Data =====

```
Chromosome Location
                                              2
                                  1
                                                         3
1
                     1 -0.07973808 -1.0095434 -1.2257601
        chr1
2
                   101
                        0.03901954 0.1117344
                                                 1.5456159
        chr1
3
                   201 -0.75659753 0.6543166
                                                 1.2179282
        chr1
4
                        0.41470141 -0.9603092
        chr1
                   301
                                                 1.9965469
5
                   401 -0.33763665 1.1307727 -0.4657215
        chr1
With 29995 more rows...
=== Samples ===
  SampleID
             Sample
1
         1 Sample 1
2
         2 Sample 2
3
         3 Sample 3
== Annotation ==
  Chromosome Location
1
        chr1
                     1
2
                   101
        chr1
3
                   201
        chr1
4
                   301
        chr1
        chr1
5
                   401
With 29995 more rows...
```

#### 2.1 Generating files for the Affymetrix Integrated Genome Browser

The Affymetrix Integrated Genome Browser (IGB) is a very fast, cross-platform (Java-based) genome browser that can display data in many formats. By generating so-called "sgr" files, one can view both the raw data and the calculated p-values in a fully interactive manner. A simple function, write.sgr, will generate such files that can then be loaded into that browser. The function also serves as a model for how to generate other file formats (such as those needed by the UCSC Genome Browser, another fantastic way to view results). With minor modifications, other formats can be generated.

```
> write.sgr(calc)
```

```
./1_thresh0.95.sgr
./1_raw.sgr
./NA_thresh0.95.sgr
./NA_raw.sgr
./NA_thresh0.95.sgr
./NA_raw.sgr
> write.sgr(calc, raw = FALSE)
```

./1\_thresh0.95.sgr ./NA\_thresh0.95.sgr ./NA\_thresh0.95.sgr

The function also serves as a model for how to generate other file formats (such as those needed by the UCSC Genome Browser, another fantastic way to view results). With minor modifications, other formats can be generated.